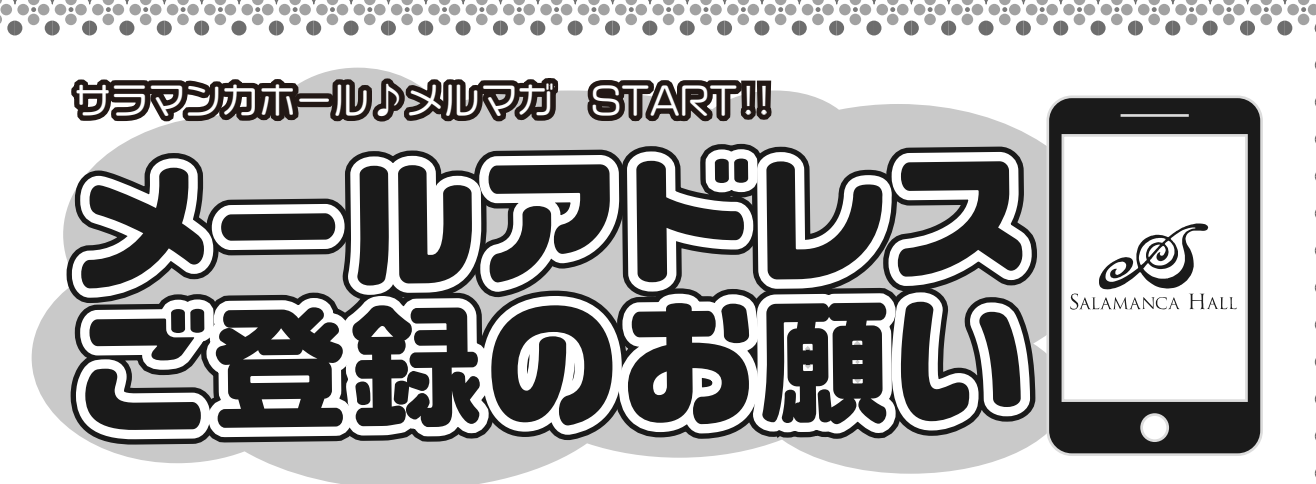

チケットシステム更新に伴い、<サラマンカホール♪メールマガジン>をスタートしました。 公演情報、プログラム、アーティストコメントなどの様々な新着情報や、公演日変更などの 大切なお知らせを、いち早くメールで皆様にお届けいたします!

未登録の方、先ずは サラマンカ・オンラインチケット へ GO!

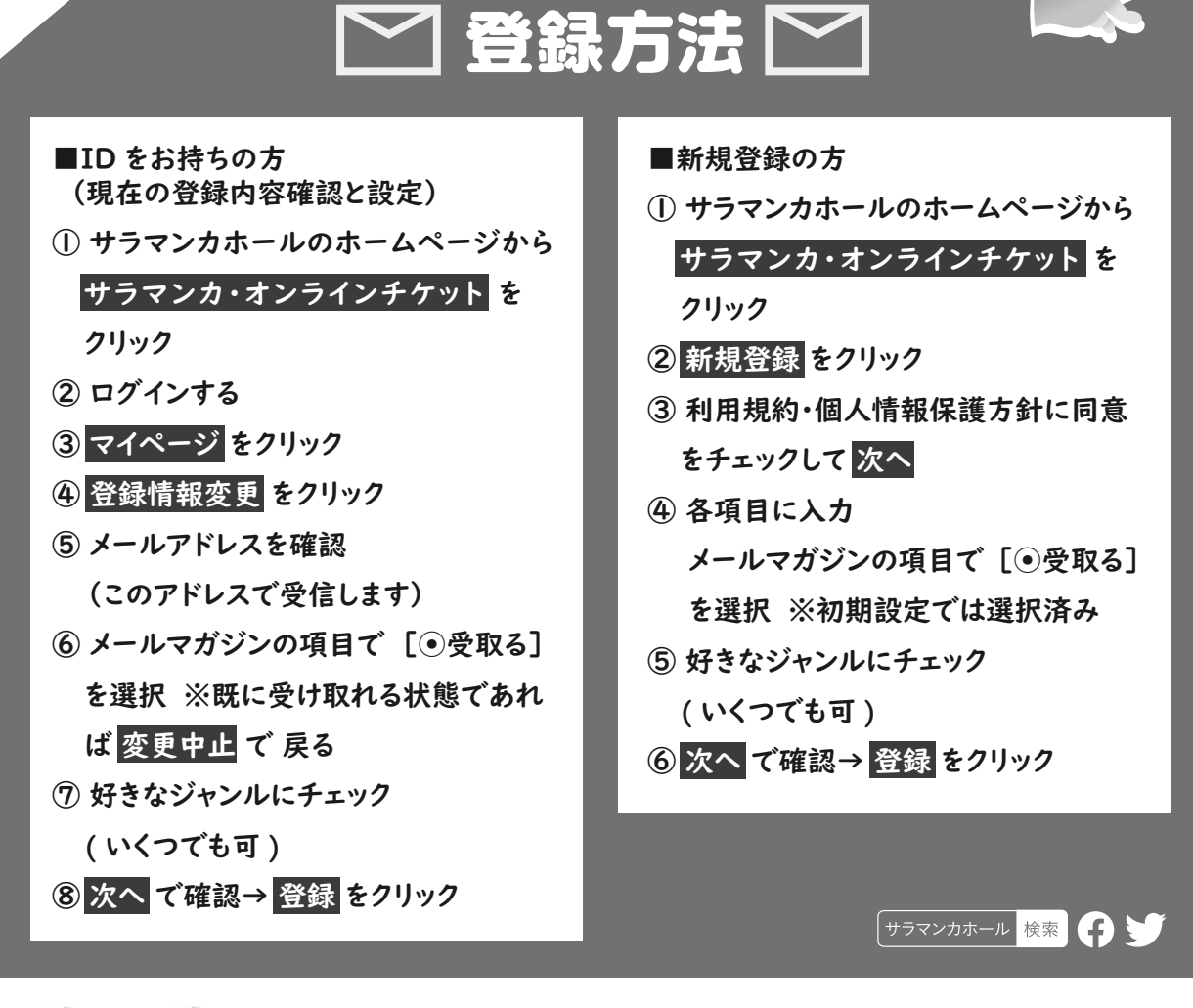

## ▲ 注意 ▲

スマホをお使いの方は「@gmail.com」「@yahoo.co.jp」「@icloud.com」等のアドレスを推奨します。 ※「docomo.ne.jp」「ezweb.ne.jp」「softbank.ne.jp」等の携帯キャリアメールは、「@gifu-fureai.jp」の受信設定が必要です。